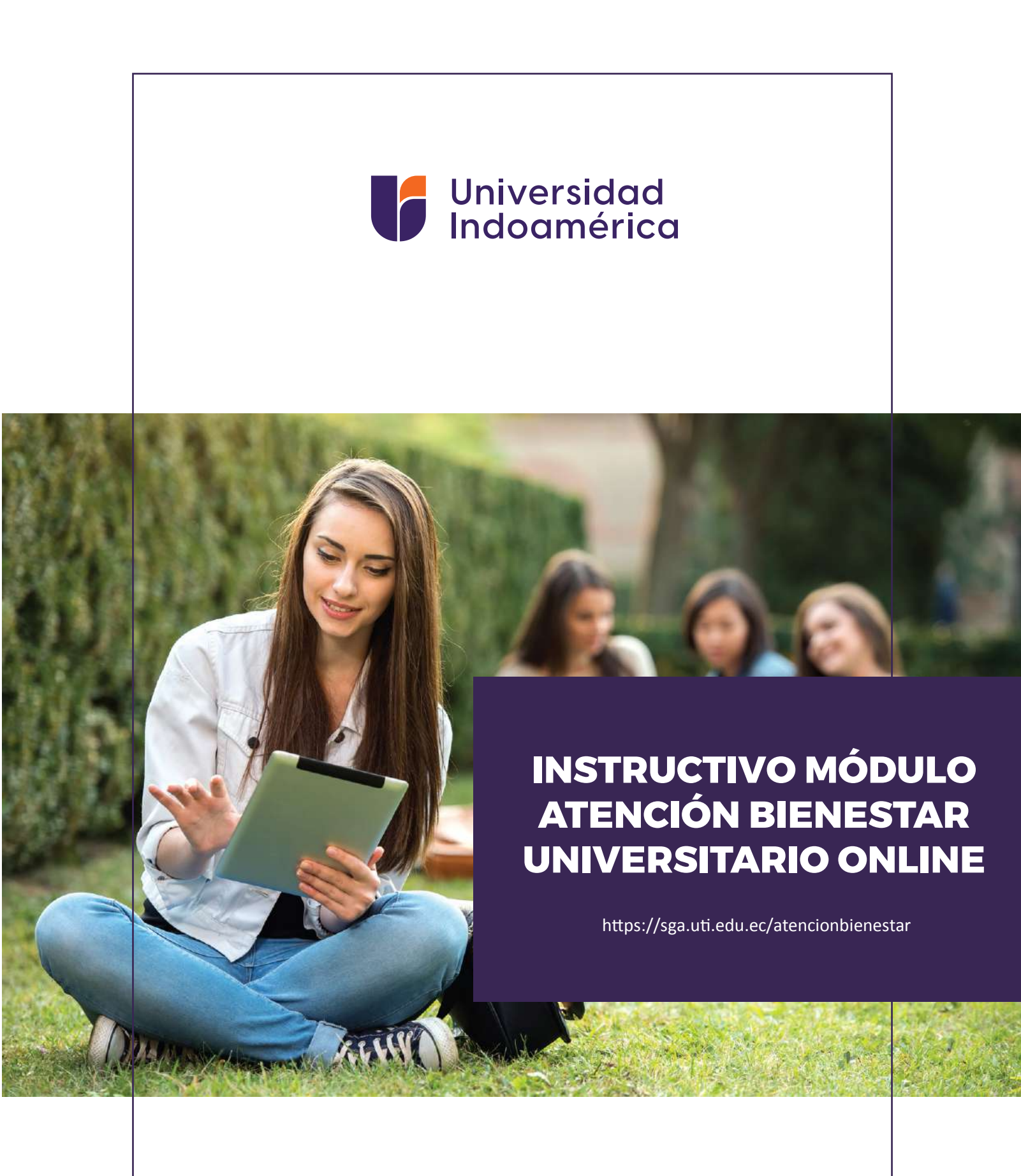

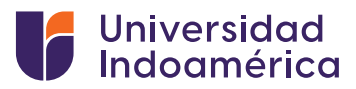

# FUNCIONALIDAD DEL MÓDULO

Este módulo permitirá a estudiantes, administrativos y profesores tener una tele asesoría en las diferentes áreas como son: Medicina General, Odontología, Psicología y Trabajo Social, que ofrece la Institución.

### **PASOS A SEGUIR:**

#### 1. Ingreso en el sistema SGA.

Abrimos un navegador de internet y entramos a la plataforma SGA con el usuario y contraseña.

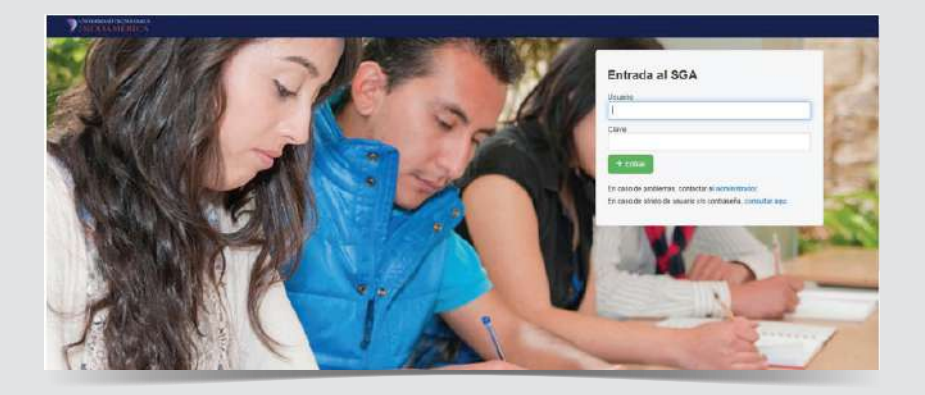

#### 2. Modulo Bienestar Universitario Online

El módulo permitirá a los usuarios acceder a una asesoría digital en las diferentes áreas como son Medicina General, Odontología, Psicología y Trabajo Social; comprende el uso de nuevas tecnologías de comunicación y registro de información enfocado al mejoramiento del acceso de la comunidad Universitaria aislada por la emergencia sanitaria debido a Covid 19.

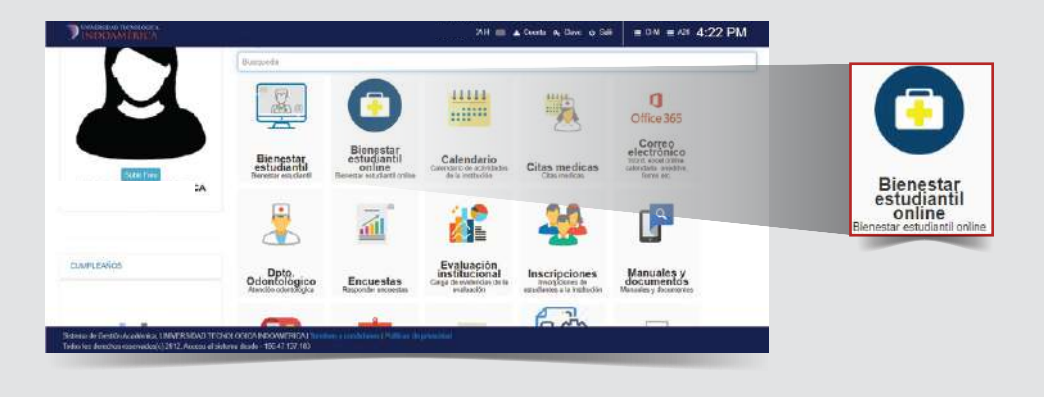

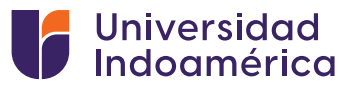

#### 3. Lista de Turnos en las diferentes áreas que brinda Bienestar Universitario

Aquí se visualiza en la parte superior el tipo de atención, el nombre de la persona que da la atención, el horario en que se encuentra disponible la tele asesoría por cada área y los turnos disponibles.

En la parte inferior se visualizará el historial de consultas y los links que le direccionará a la sala de espera.

| Atención Bienest | ar Universitario  |                              |          |                           |        |              |                            |
|------------------|-------------------|------------------------------|----------|---------------------------|--------|--------------|----------------------------|
| Turnos Activos h | oy 09-06-2020     |                              |          |                           |        |              |                            |
| Tipo             |                   | Personal                     |          | Normeia                   |        | Dispersibles |                            |
| OD ON TO LO DO   |                   | HOLDUM OVEDA MIDELICA: IKENE |          | 02.00 AM<br>-<br>12.00 PM |        | 8            |                            |
| Su Historial     |                   |                              |          |                           |        |              |                            |
| Pecha            | Tipo de Contesta  | Personal                     | Inicio   | Tin                       | Estado | Pue stendido | Side                       |
| Jane 3, 2020     | TRABAJADOR SOCIAL | CABRERA VANEZ VILMA NORMI    | 1225 p.m | 1.25 p.m                  | ARTER  | CONFERMATION | United Fam-<br>Abreadiable |
|                  |                   |                              |          |                           |        |              |                            |

#### 4. Botón: Pedir Atención

- Botón: Pedir Atención, le permite generar un turno del área que se requiera.
- Al generar el turno, se tiene la opción de ingresar a la sala de espera o eliminar el turno generado.

|                 |                   |                              |           |           |          |                |                     | and the second second |
|-----------------|-------------------|------------------------------|-----------|-----------|----------|----------------|---------------------|-----------------------|
| / Denester edud | artik kerinen i   |                              |           |           |          |                |                     | + Althe               |
| ición Bienest   | ar Universitario  |                              |           |           |          |                |                     |                       |
| nos Activos h   | 09-06-2020        |                              |           |           |          |                |                     |                       |
|                 | .,                | Received .                   |           | Warrel    |          | Disc           |                     |                       |
| 10              |                   | end (southal)                |           | naws      |          | 149            | porines             |                       |
| IBOHTOL090      |                   | HOLOLIN OJEDA MIGELICA IRENE | 08,00 AM  |           | 4        |                | YA RENE<br>TURNO    |                       |
| Historial       |                   |                              |           |           |          |                |                     |                       |
| Fecha           | Tipo de Cerneulta | Personal                     | Inicia    | tin       | Catado   | Pue atendido   | Sala                |                       |
| June 9, 2020    | 0000/701000       | HOLOOTH OJEDAANOELKAIRENE    | sam.      | 1000      | ENTRACIA | Goofinar       | Ingentan in Solite  |                       |
| Aute 8, 2020    | TRABALADOR SOCIAL | CABRERA VANEZ VILMA NOEM     | 12.25 p.m | 1 25 p.m. | a serred | COURT IN MALLA | Dahit Per Alexander |                       |
|                 |                   |                              |           |           |          |                |                     |                       |
|                 |                   |                              |           |           |          |                |                     |                       |

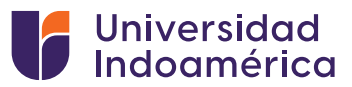

#### 5. Botón: Ingresar a Sala

El botón ingresar a sala, le redireccionará a un link, en este caso de zoom.

| Estado    | Fue atendido | Sala               |  |
|-----------|--------------|--------------------|--|
| EN ESPERA | Confirmar    | Ingresar a Sala    |  |
| ASISTIO   | CONFIRMADA   | Usted Fue Atendido |  |

Se muestra la pantalla donde podemos elegir entre abrir con la aplicación de zoom o iniciar mediante el navegador.

| zoom | ¿Abrir Zoom Meetings?<br>http://u94web.com.ur.guier.sbrir.esta.apiicación                                                                                                 | Scoorle Españo - |
|------|----------------------------------------------------------------------------------------------------|------------------|
|      | Jänir Zenne Maatings                                                                                                    |                  |
|      | Cuando el cuadro de diálogo del sistema aparezca, haga clic e<br>Abrir Zoom Meetings.                                                                                     | en               |
|      | Si tiene instalado el cliente de Zoom <u>iniciai reunión</u> , o descargue y ejecute Zoom<br>Si no puede descargar o ejecutar la aplicación inicie mediante su navegador. |                  |
|      |                                                                                                    |                  |

La siguiente pantalla que nos muestra es la sala de espera, aquí debe permanecer hasta que el profesional le permita el acceso a su atención. Debe estar muy atento a su turno.

|                                                               | -                                                                                                    |                                                                                                    | ×                                                                                                    |
|---------------------------------------------------------------|----------------------------------------------------------------------------------------------------|----------------------------------------------------------------------------------------------------|----------------------------------------------------------------------------------------------------|
|                                                               |                                                                                                    |                                                                                                    |                                                                                                    |
| Por favor, espere, el anfitrión le permitirá ingresar pronto. |                                                                                                    |                                                                                                    |                                                                                                    |
| Sala de reuniones personales de Edy Moyolema                  |                                                                                                    |                                                                                                    |                                                                                                    |
|                                                               |                                                                                                    |                                                                                                    |                                                                                                    |
|                                                               |                                                                                                    |                                                                                                    |                                                                                                    |
|                                                               | Por favor, espere, el anfitrión le permitirá ingresar pronto.<br>Sala de reuniones personales de Edy Moyolema | Por favor, espere, el anfitrión le permitirá ingresar pronto.<br>Sala de reuniones personales de Edy Moyolema | Por favor, espere, el anfitrión le permitirá ingresar pronto.<br>Sala de reuniones personales de Edy Moyolema |

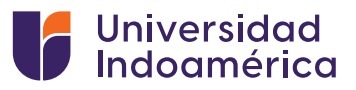

Y finalmente cuando le toque su turno podra escuhar a nuestros profesionales y poder hacer su Teleasesoria.

Al finalizar la consulta deberá confirmar su asistencia dando un clic en confirmar en su sistema SGA.

| Estado     | Fue atendido | Sala               |   |
|------------|--------------|--------------------|---|
| EN E SPERA | Confirmar    | Ingresar a Sala    | × |
| ASISTIO    | CONFIRMADA   | Usted Fue Atendido |   |

| RINDOM HIGH                   | ii               |                            |        | A Costo de Clave           | ≠ Administrationad | * 0 34¥       | E C141 E A20           | 4:32 PM |
|-------------------------------|------------------|----------------------------|--------|----------------------------|--------------------|---------------|------------------------|---------|
| tricio / Elensetar estudiante | online/          |                            |        |                            |                    |               |                        | e Alde  |
| lención Bienestar I           | Universitario    |                            |        |                            |                    |               |                        |         |
| irnos Activos hoy             | 09-06-2020       |                            |        |                            |                    |               |                        |         |
| ps.                           |                  | Personal                   |        | Horario                    |                    | Di            | ponibles               |         |
| countries                     |                  | HOLGUN OJEDA ANGELICA RENE |        | 88:30:444<br>-<br>12:38:PM |                    | 4             |                        | VA DENG |
| u Historial                   |                  |                            |        |                            |                    |               |                        |         |
| Facha                         | Tipo de Consulta | Personal                   | Inicia | Ein                        | Estado             | Fire absorbid | o Sala                 |         |
| Victoria Admin                | 0000101.000      | HOLGUN GJEDAANGELICA (KENE | 8 am   | 8007                       | ASISTRO            | CONTINUAD     | Ustud Pare<br>Abredati |         |

## La Universidad Indoamérica siempre pensando en el Bienestar de su comunidad.

### **¡ESTAMOS GUSTOSOS EN ATENDERLOS!**

Información: bienestaruniversitario@uti.edu.ec Contactos Ambato: 0963092497 – 0963091677 Contactos Quito: 0979106868